## Dear TerraTec-Customer,

please click the START Button and choose "RUN...". Here you have to type "regedit" for the registry editor.

Here you have to go to HKEY\_LOCAL\_MACHINE\SYSTEM\CurrentControlSet\ENUM\PCI:

| e Edit View Favorites H                                                                                                    | lelp                                                                       |           |        |
|----------------------------------------------------------------------------------------------------|----------------------------------------------------------------------------|-----------|--------|
| 🛛 📕 My Computer                                                                                                    | ~                                                                          | Name      | Туре   |
| HKEY_CLASSES_ROU<br>HKEY_CURRENT_US<br>HKEY_LOCAL_MACH<br>HKEY_LOCAL_MACH<br>HKEY_LOCAL_MACH<br>HARDWARE<br>SAM<br>SECURITY<br>SOFTWARE<br>SYSTEM<br>ControlSetOU<br>ControlSetOU<br>CONTROLSE<br>CONTROLSE<br>CONT | OT<br>ER<br>IINE<br>D1<br>D2<br>trolSet<br>I<br>JHAL<br>STAL<br>PLAY<br>EE | (Default) | REG_SZ |
| ⊕ ( <u></u> PC<br>⊕ ( <u></u> PC<br>⊕ ( <u></u> Rc<br>⊕ ( <u></u> ST                                                                                                    | Expand<br>New<br>Find                                                      | •         |        |
| ⊕ 📻 SV<br>⊕ 🧰 US<br>⊕ 🦳 Hardw –                                                                                                    | Delete<br>Rename                                                           |           |        |
| 🗄 🦲 Servici                                                                                                    | Export                                                                     |           |        |
| - 🛄 LastKnowr                                                                                                    | Permission                                                                 | 15        |        |
|                                                                                                    | Copy Key                                                                   | Name      |        |
| 🕀 🧰 Setup                                                                                                    |                                                                            |           |        |
|                                                                                                    |                                                                            |           |        |
| 🕀 🦳 HKEY CURRENT CO                                                                                                    | NFIG                                                                       |           |        |

Click with the right mouse button on "PCI" and select in the context menu "Permissions...".

Mark the entry "SYSTEM" and make sure that the in frame "Permissions for SYSTEM" the options "Full Control" and "Read" are both set at "Allow".

| Everyone SYSTEM        |          |        |
|------------------------|----------|--------|
|                        |          |        |
|                        | Add      | Remove |
| Permissions for SYSTEM | Allow    | Deny   |
| Full Control           | <b>V</b> |        |
| Read                   | 490      |        |
| Special Permissions    |          |        |
|                        |          |        |

Now click on the button "Advanced" and in the window "Advanced Security settings for PCI" you have to make sure that the option "Inherit from parent the permission entries that apply to child objects…" is NOT marked. Here the option "Replace permission entries on all child objects…" should be selected:

| o view m                                  | iore information abou           | ut Special permissions, se                                             | elect a permission entry,                                  | and then click Edit.                                  |
|-------------------------------------------|---------------------------------|------------------------------------------------------------------------|------------------------------------------------------------|-------------------------------------------------------|
| Type                                      | Name                            | Permission                                                             | Inherited From                                             | Apply To                                              |
| Allow<br>Allow                            | SYSTEM<br>Everyone              | Full Control<br>Read                                                   | MACHINE\SYS<br>MACHINE\SYS                                 | This key and subkeys<br>This key and subkeys          |
|                                           |                                 |                                                                        |                                                            |                                                       |
| Ado<br>] Inherit<br>] defined<br>] Replac | from parent the pern<br>d here. | dit Remov<br>nission entries that apply<br>: on all child objects with | re<br>to child objects. Include<br>entries shown here that | these with entries explicit<br>apply to child objects |

Click on OK and close the registry editor.

Now open the device manager (control panel > system > hardware > device manager) and install the drivers for the PCI device.

Please note that you do the changes in the Registry on your own risk !